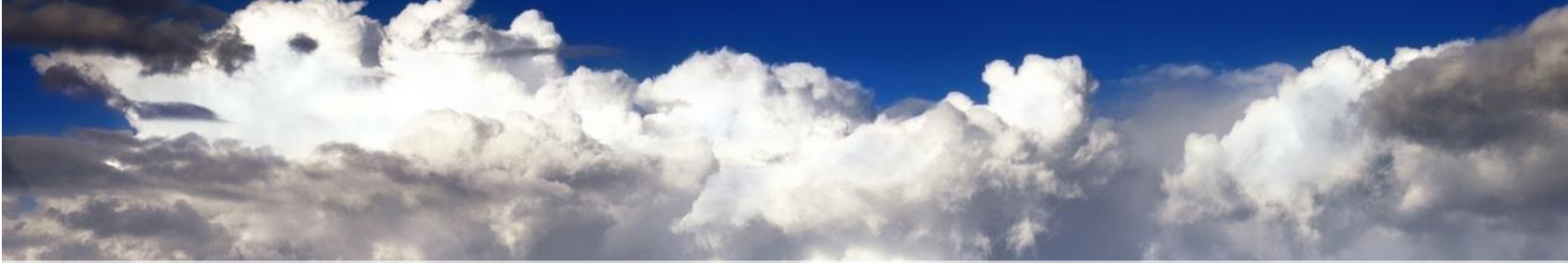

# Data Visualization on Hana OBIEE 12c and SAP Hana Integration

Milano, 8 Giugno 2017

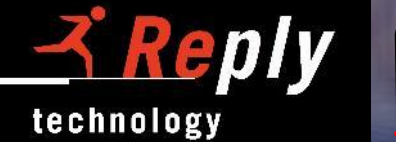

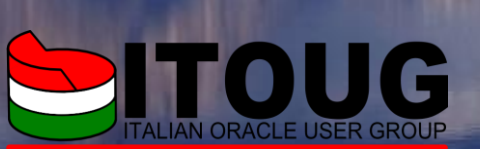

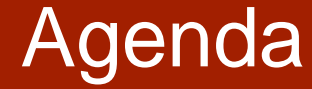

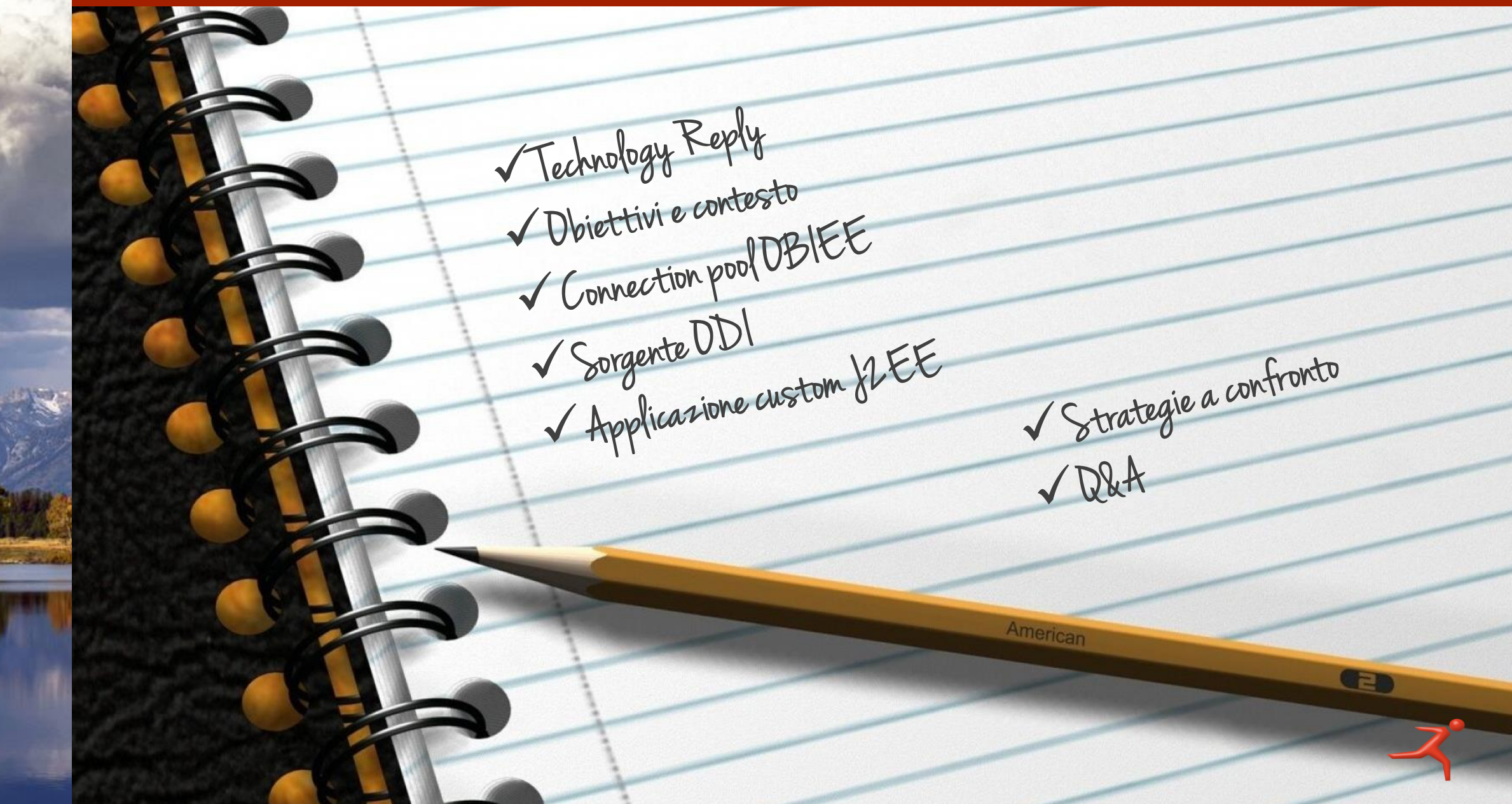

# **Technology Reply**

#### Mission

- Oracle partner from 1996
- Technology Reply is focused on design and implement solutions based on Oracle and Java technologies.

#### R&D

- Iaas / Paas Lab
- Exa Lab
- AIA co-development center of excellence
- Beta Programs Participation

- 27 specializations
- > 170 certified resources
- 2 Advanced Specializations (Java SE7, DB11g)

#### **Excellence Award Winner**

- 2015: Italy "Cloud Partner of the Year"
- 2013: Italy "Cloud Partner of the Year"
- 2009: "Best Technology Partner of the year"

| CRACLE Polatestaria 2016                   |
|--------------------------------------------|
| ITALY "CLOUD PARTNER OF THE YEAR" 2015     |
| BETA SITE ORACLE BPM12C ORACLE DB 12C 2014 |
| ITALY "CLOUD PARTNER OF THE YEAR" 2013     |
| EXALAB 2011                                |
| ORACLE Platinum 2010                       |
| BEST TECHNOLOGY PARTNER OF THE YEAR 2009   |
| ORACLE AIA COE 2008                        |
| EMEA INNOVATION AWARD 2006                 |
| CRACLE CERTIFIED ADVANTAGE 2003            |
| ORACLE PARTNER 2000                        |
| FIRST BETA SITE (ORACLE 8) 1998            |

# WE KNOW ORACLE!

Everyday we design and deliver **Data & Analytics solutions** based on **Oracle** products, in any industry, across our Country.

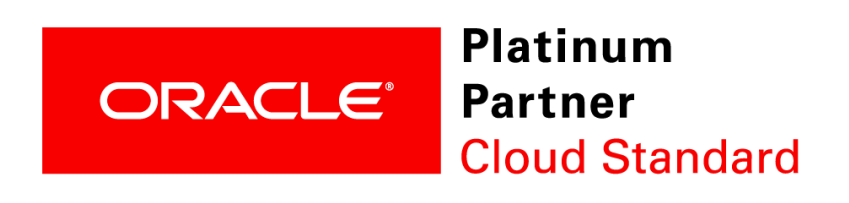

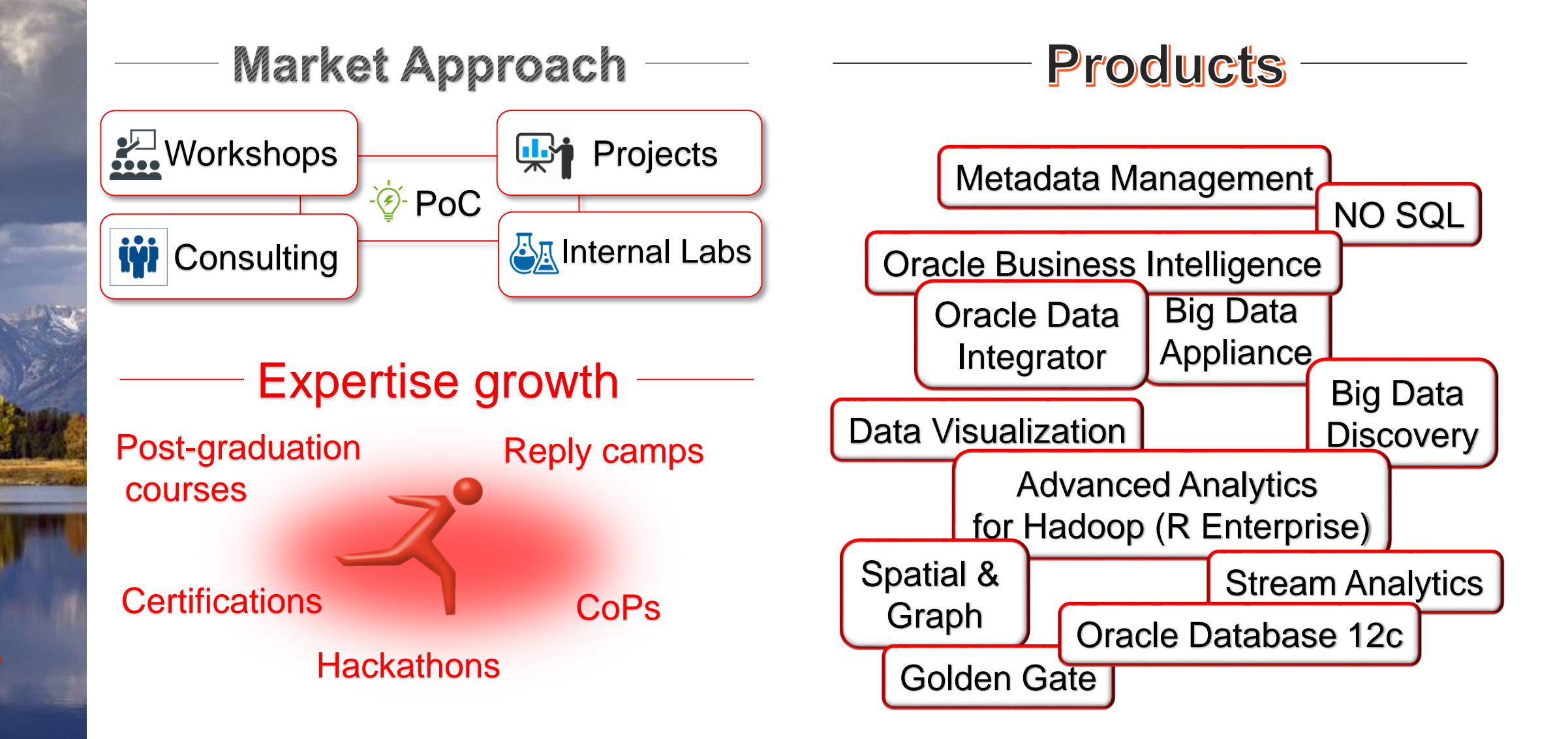

# **Technology Reply** Big Data & Machine Learning Unit

Focused on design of Big Data / Fast Data architectures, advanced Analytics and Data Mining solutions based on Oracle offering (both on-premise and in cloud)

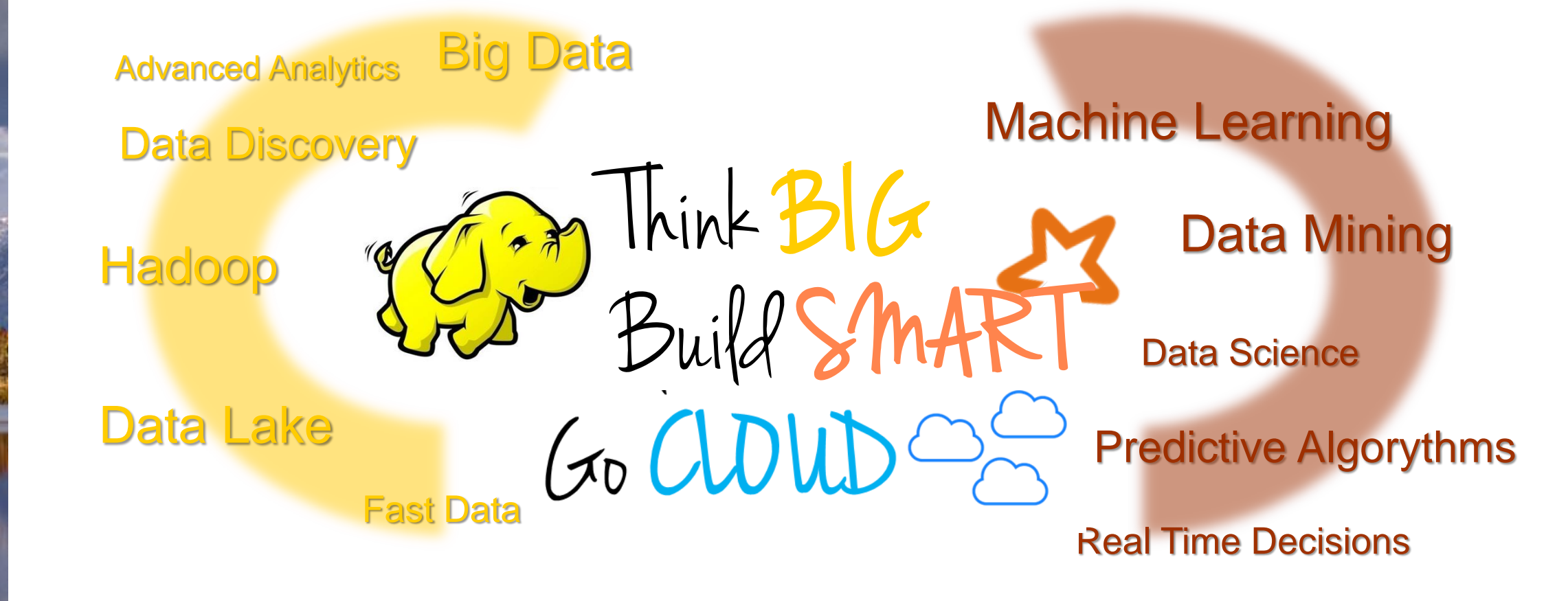

# Integrazione HANA - OBIEE

### Scenario & Obiettivi

In un contesto di Business Intelligence dove la piattaforma di front-end di riferimento è **Oracle Business Intelligence 12c**, è emersa la necessità di rendere disponibili al business i dati presenti su **SAP HANA**.

Al fine di sfruttare il **know-how** di utilizzo di **OBIEE** molto diffuso tra gli utenti e le potenzialità dello strumento di Data Investigation «**Oracle Data Visualization**» si è deciso di integrare i dati presenti su HANA al fine di renderli fruibili tramite tali strumenti.

Sono state implementate tre **differenti strategie** di integrazione; in base alle esigenze progettuali viene di volta in volta selezionata la migliore strategia.

# OBIEE 12c

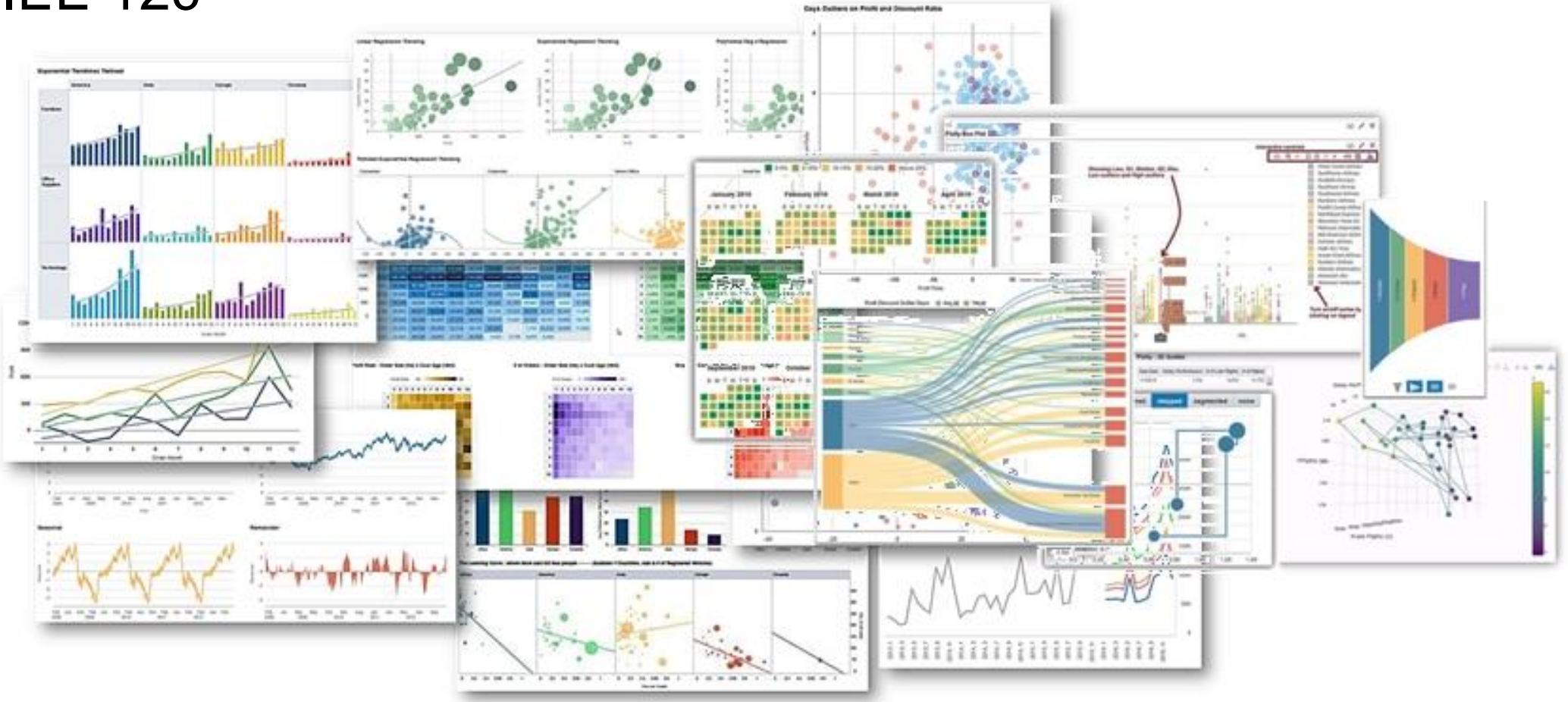

Look and feel aggiornato, maggiore semplicità di utilizzo.

Installazione, aggiornamento, amministrazione semplificate.

**Unica piattaforma** che risponde a **molteplici esigenze**, dal Dashboarding all'Advanced Analytics. Funzionalità di **data mashup** semplici ed immediate.

Accesso mobile supportato senza necessità di customizzazioni.

# **Oracle Data Visualization**

• Tool "Tableau-style" per l'analisi dei dati da parte degli utenti finali.

Trellis resource\_ree

E hele Carrie Fold Physics (1994)

I menta

6 minut

- Esplorazione e visualizzazione dei dati in maniera semplice e interattiva (point-and-click)
- Usa il BI Repository come sorgente dati (single-version-of-the-truth)
- Consente analisi veloci
  - Usando le "Subject Area" OBIEE
  - Usando dati esterni (es. Excel) senza necessità di modifiche al repository.

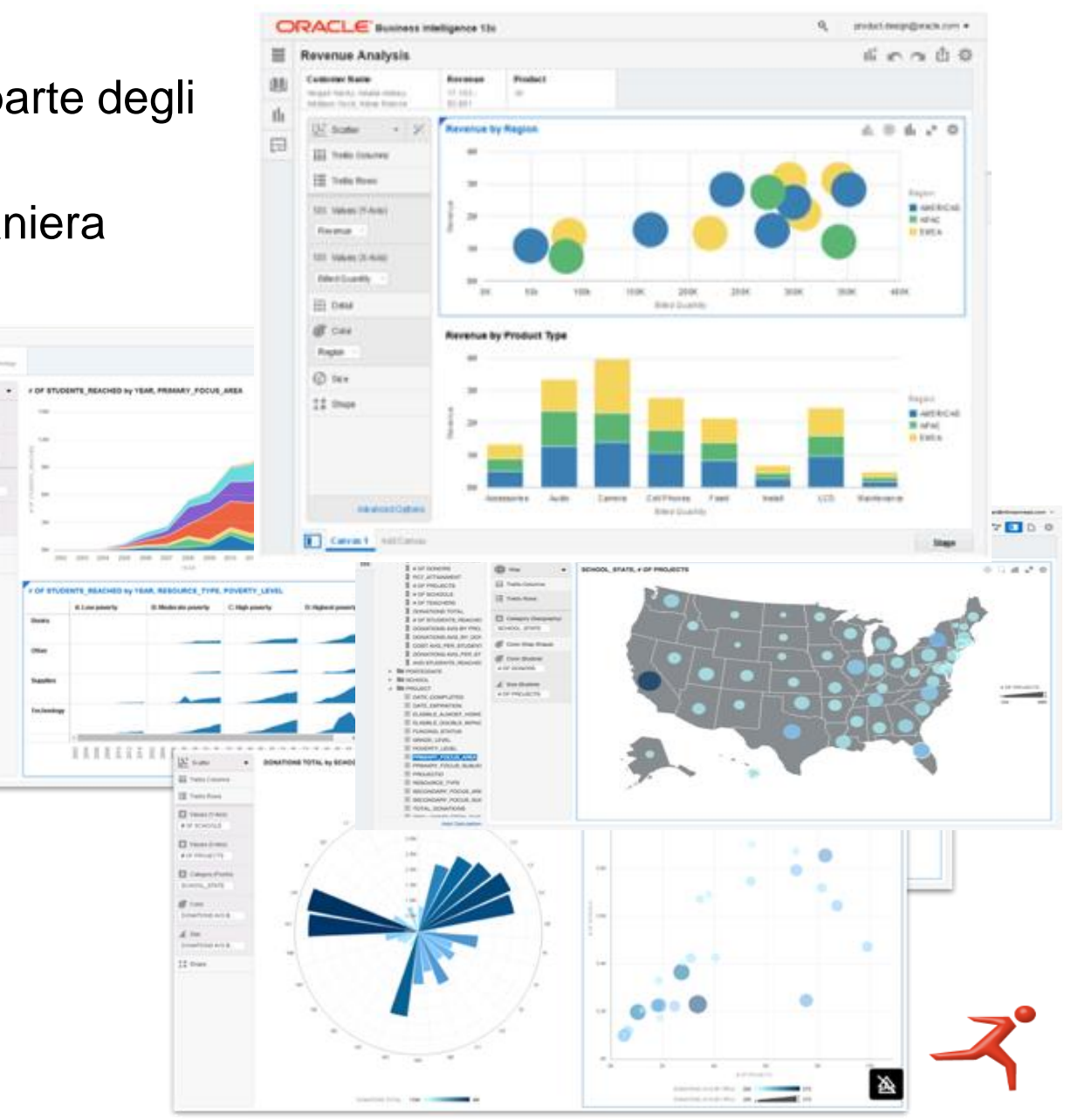

## Diagramma di contesto

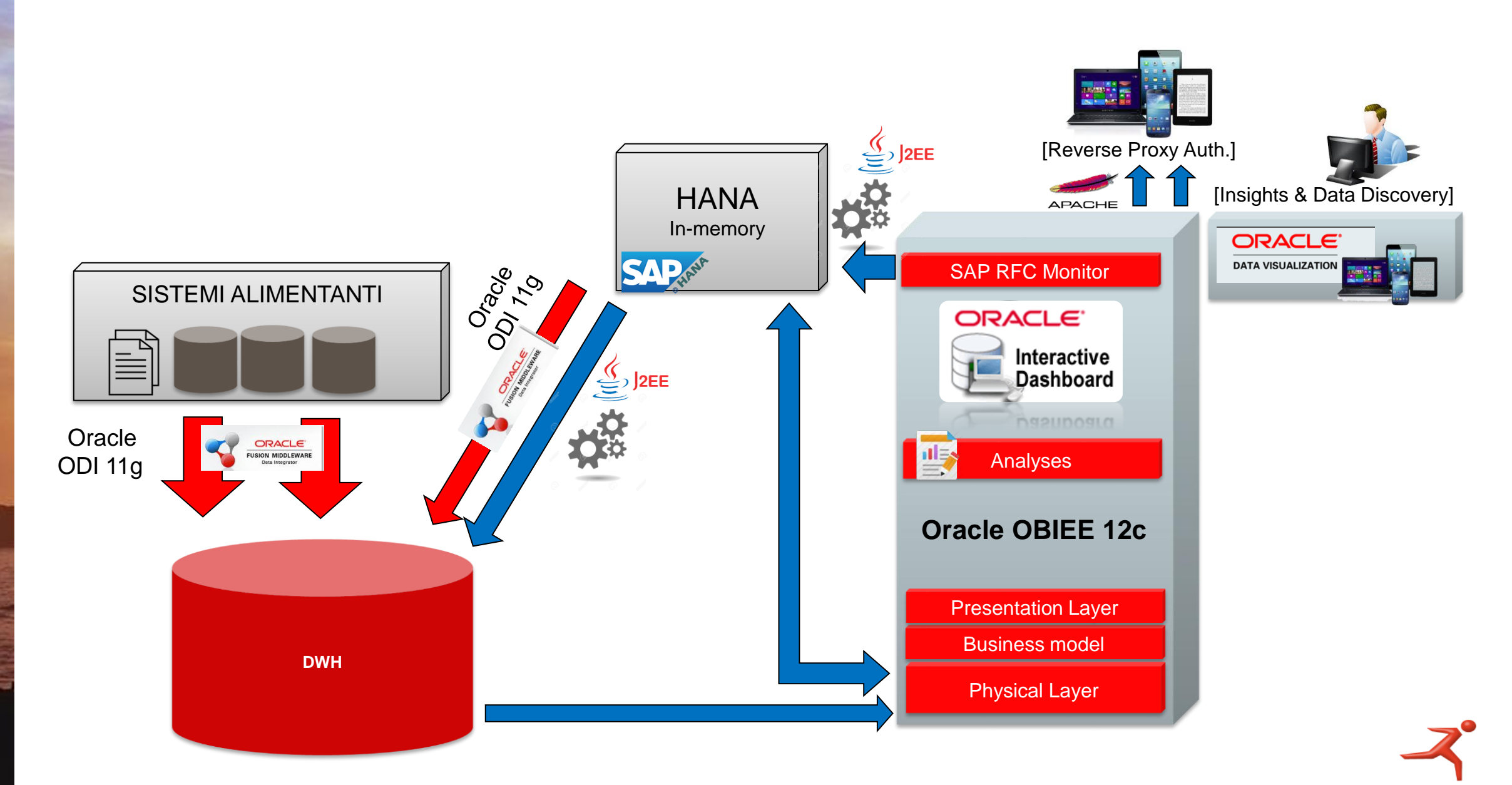

Integrazione HANA - OBIEE

# Modalità di integrazione HANA

# I. Connection pool OBIEEII. Sorgente ODIIII. Applicazione custom J2EE

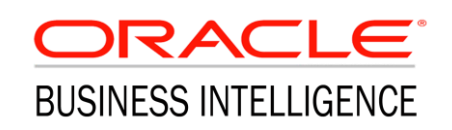

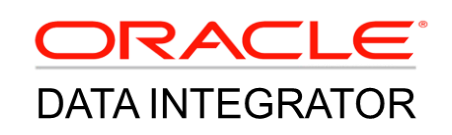

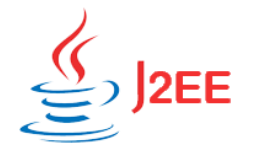

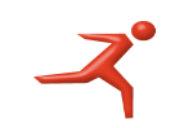

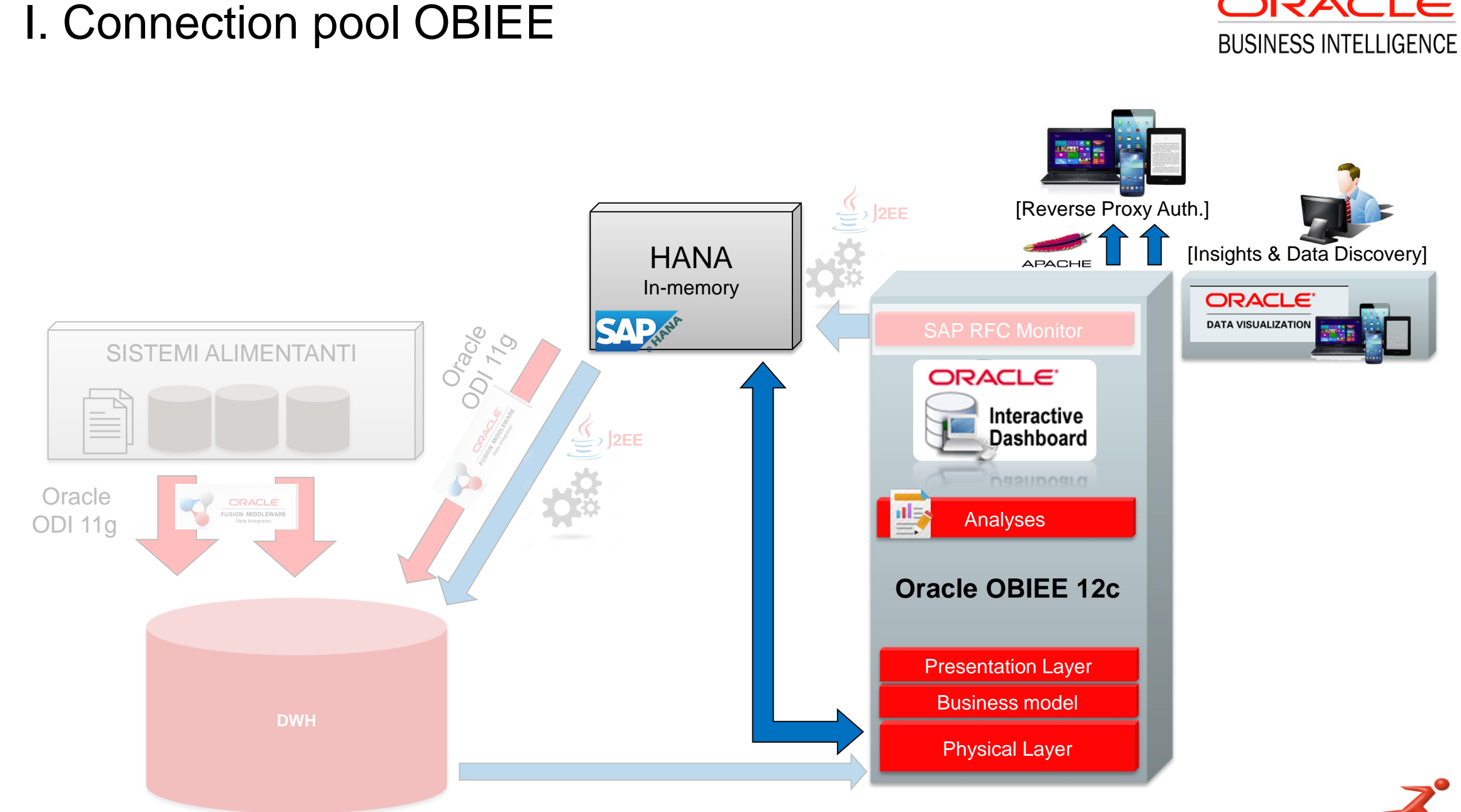

# BIEE Ō Integrazione HANA

ORACLE

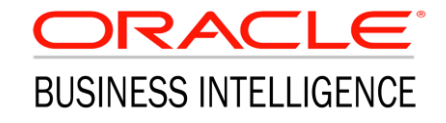

Verrà qui di seguito descritto come installare e configurare la connessione su:

- OBIEE 12c Server (Server Linux, nel nostro caso)
- OBIEE Administrator Tool (installato su Macchina Windows, nel nostro caso)

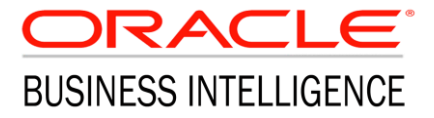

Al fine di ottenere la connettività tra HANA e OBIEE è necessario installare i driver odbc specifici.

Tali driver sono disponibili sul SAP ONE SUPPORT LAUNCHPAD:

| < | Software Downloads                                                                       | Downloads ~                                                      | SAP HANA                      | A Client                                          | 8 Q                      | BI CSD SI             | upport Business Obje |
|---|------------------------------------------------------------------------------------------|------------------------------------------------------------------|-------------------------------|---------------------------------------------------|--------------------------|-----------------------|----------------------|
|   | SAP HANA CLIENT 2.0 (SUF                                                                 | PORT PACKAGES                                                    |                               | ATCHES)                                           |                          |                       |                      |
|   | DOWNLOADS INFO ECCN INFO                                                                 |                                                                  |                               |                                                   |                          |                       |                      |
|   | i Multispanning: Packages that are larger t<br>multispanning and how to extract the mult | han 4 GB will be packed in an<br>ii-part .exe archive on UNIX Se | archive, whic<br>e SAP Note 8 | ch is split into 4 GB parts. All archi<br>386535. | ves need to be downloade | d and unpacked. For i | more details on      |
|   | Items Available to Download (1)                                                          |                                                                  | [                             | LINUX ON X86_64 64BIT                             | $\sim$                   |                       | )≓ ↓                 |
|   | Selected Items (0)                                                                       |                                                                  |                               |                                                   |                          |                       |                      |
|   | Name                                                                                     | Patch Level                                                      | File Type                     | File Size                                         | Release Date             | Change Date           | Related Info         |
|   | Revision 00 for SAP HANA CLIENT 2.0                                                      | 74                                                               | SAR                           | 262468 KB                                         | 14.02.2017               | 14.02.2017            |                      |
|   | (*) for validation only                                                                  |                                                                  |                               |                                                   |                          |                       |                      |
| _ |                                                                                          |                                                                  |                               |                                                   |                          |                       |                      |

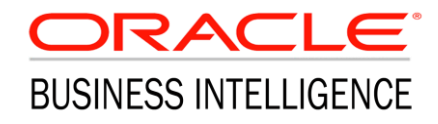

#### I driver, per essere estratti, necessitano di un apposito tool: SAPCAR.exe

Once the file is downloaded, we need to extract it. This file has extension .SAR(SAP Archive), to extract it we need SAPCAR utility. If SAPCAR is not downloaded, just search for SAPCAR on SAP service marketplace portal(http://support.sap.com/swdc) and execute following command to extract any .SAR file:

SAPCAR.exe -xvf AnyArchiveFile.SAR OR SAPCAR -xvf AnyArchiveFile.SAR

BUSINESS INTELLIGENCE

Dopo aver estratto i driver sarà necessario eseguire il tool hdbsetup.exe per installare i driver sul client.

#### **SAP HANA**

Lifecycle Management

| I)1                      | 2                | 3                | 4      |  |
|--------------------------|------------------|------------------|--------|--|
| Define Client Properties | Review & Confirm | Install Software | Finish |  |
|                          |                  |                  |        |  |

#### Choose an installation to update, or choose a path for a new installation

Update SAP HANA Database Client

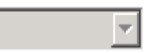

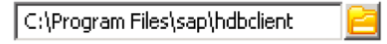

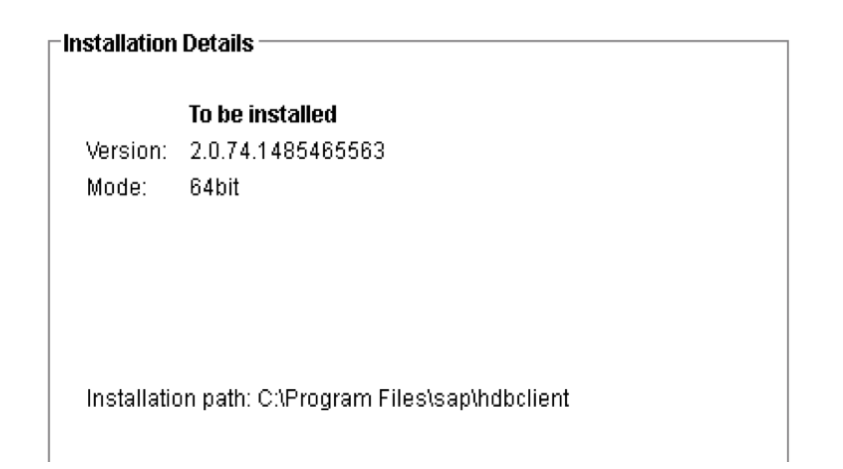

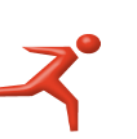

Н

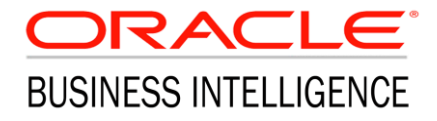

#### A questo punto, i driver installati compariranno tra le Data Sources ODBC:

| About Ì           |  |  |  |  |  |  |  |  |
|-------------------|--|--|--|--|--|--|--|--|
|                   |  |  |  |  |  |  |  |  |
|                   |  |  |  |  |  |  |  |  |
| iomr 🔺            |  |  |  |  |  |  |  |  |
| rogr              |  |  |  |  |  |  |  |  |
| <sup>)</sup> rogr |  |  |  |  |  |  |  |  |
| rogr              |  |  |  |  |  |  |  |  |
| rogr              |  |  |  |  |  |  |  |  |
| SAP               |  |  |  |  |  |  |  |  |
|                   |  |  |  |  |  |  |  |  |
|                   |  |  |  |  |  |  |  |  |
| <b>_</b>          |  |  |  |  |  |  |  |  |
|                   |  |  |  |  |  |  |  |  |
|                   |  |  |  |  |  |  |  |  |
| om                |  |  |  |  |  |  |  |  |
|                   |  |  |  |  |  |  |  |  |
| program.          |  |  |  |  |  |  |  |  |
|                   |  |  |  |  |  |  |  |  |
| Help              |  |  |  |  |  |  |  |  |
|                   |  |  |  |  |  |  |  |  |

OBIEE

Integrazione HANA -

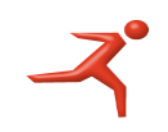

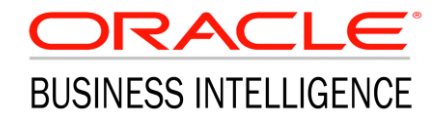

#### Occorre quindi creare il nuovo DSN selezionando il driver installato:

| Data Source Administrator                                         |  |  |  |  |  |  |  |  |
|-------------------------------------------------------------------|--|--|--|--|--|--|--|--|
| N System DSN File DSN Drivers Tracing Connection Pooling About    |  |  |  |  |  |  |  |  |
| Jata Sourceer                                                     |  |  |  |  |  |  |  |  |
| SAP HDB (2.0.74.1485465563)                                       |  |  |  |  |  |  |  |  |
| Data Source Name     HANA_DNS_NAME       Description     XXXXXXXX |  |  |  |  |  |  |  |  |
| Server and Port                                                   |  |  |  |  |  |  |  |  |
| Server.Poit                                                       |  |  |  |  |  |  |  |  |
| OK Cancel Connect Settings o                                      |  |  |  |  |  |  |  |  |
| OK Cancel Apply Help                                              |  |  |  |  |  |  |  |  |

OBIEE

Integrazione HANA -

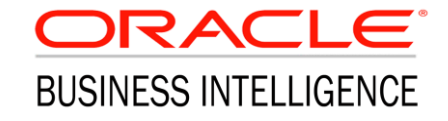

Ed aggiungere tra le properties il db name corretto.

| AP HDB ODBC Advanced Setup (2.0.74.14854655 | 63) | ×      |
|---------------------------------------------|-----|--------|
| SSL Connection                              |     |        |
| Connect using SSL                           |     |        |
| Validate the SSL certificate                |     |        |
| Override the hostname in the certificate:   |     |        |
| databasename : XXX                          | _   | Add    |
|                                             |     | Remove |
|                                             |     | Edit   |
|                                             | ОК  | Cancel |
|                                             |     |        |

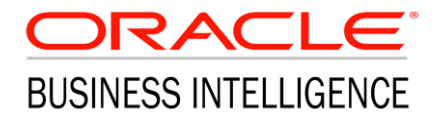

Il test di connessione consente di verificare il buon esito della configurazione.

| SAP HDB (2.0.74.1485465563) |                         |  |  |  |  |  |  |
|-----------------------------|-------------------------|--|--|--|--|--|--|
| Data Source Name            |                         |  |  |  |  |  |  |
| Description                 |                         |  |  |  |  |  |  |
| Server and Port             | Connect successful!     |  |  |  |  |  |  |
| Server:Port                 | 0115                    |  |  |  |  |  |  |
|                             | OK                      |  |  |  |  |  |  |
| ОК                          | Cancel Connect Settings |  |  |  |  |  |  |

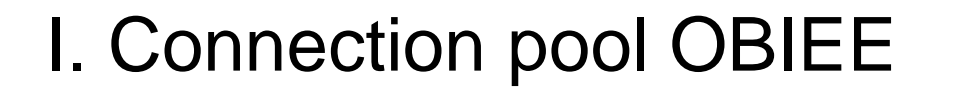

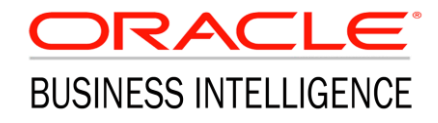

Occorre a questo punto configurare il repository attraverso l'Administration Tool.

All'interno del physical model viene definito il nuovo DB e viene configurato il connection pool opportunamente.

| Connection Pool - CP_HAN                                                                                                    | A             | _         |            | 25  |  |  |  |  |
|----------------------------------------------------------------------------------------------------|---------------|-----------|------------|-----|--|--|--|--|
| General Connection Scripts XML Write Back Miscellaneous                                                                                                    |               |           |            |     |  |  |  |  |
| Name: CP_HANA                                                                                                    |               |           | Permission | IS  |  |  |  |  |
| Call interface:<br>Maximum connections:<br>Require fully qualified:<br>Data source name:<br>Shared logon<br>User name:<br>Shared logon<br>User name:<br>Timeout | ODBC 3.5      | Password: | [          | •   |  |  |  |  |
| Use multithreaded con                                                                                                    | p<br>nections |           | (minutes)  | - I |  |  |  |  |
| Parameters supported                                                                                                    | l             |           |            |     |  |  |  |  |
| Isolation level:                                                                                                    | Default       |           |            | •   |  |  |  |  |
| Description:                                                                                                    |               |           |            |     |  |  |  |  |
| Connessione ad HANA                                                                                                    |               |           |            | *   |  |  |  |  |
|                                                                                                    | ОК            | Cancel    | Helr       |     |  |  |  |  |
|                                                                                                    |               |           |            |     |  |  |  |  |

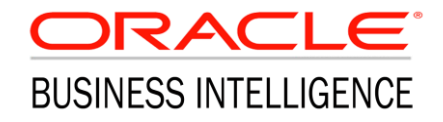

Sarà possibile a questo punto importare i metadati direttamente da HANA, tramite la funzionalità apposita dell'Administration Tool.

| Presentation | Business Model an                    | nd Mapping       |                      | Physical                  |        |
|--------------|--------------------------------------|------------------|----------------------|---------------------------|--------|
|              |                                      |                  |                      | E- C HANA DB<br>□ CP_HANA |        |
|              | Import Metadata - Select Data Source | e                |                      |                           |        |
|              | 1 Select Data Source                 | Connection Type: | DDBC 3.5             |                           |        |
|              | 2 Select Metadata Types              | DSN              | Driver               |                           |        |
|              | 3 Select Metadata Objects            |                  | 24732636 UI due bi 3 | erver 11g_0n1024732636    |        |
|              | 5 Publish to Warehouse               |                  |                      |                           |        |
|              |                                      | User Name:       |                      |                           |        |
|              |                                      | Password:        |                      |                           |        |
|              | Help<br>For Help, press F1           |                  | Back                 | Next Finish               | Cancel |

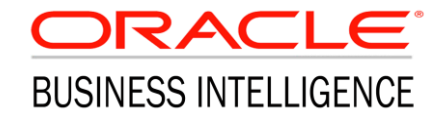

Infine, è necessario installare i driver anche sul Server OBIEE.

SAPCAR -xvf IMDB\_CLIENT20\_00\_74-80002082.SAR

cd /home/oracle/SAP\_CLIENT/SAP\_HANA\_CLIENT

/home/oracle/SAP\_CLIENT/SAP\_HANA\_CLIENT/hdbsetup
(in modalità X11)

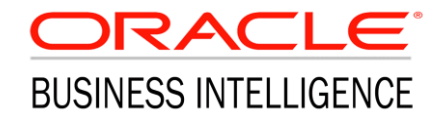

La configurazione del Server OBIEE è l'ultimo step che ci consente l'utilizzo di HANA come Data Source.

Tale configurazione consiste in due operazioni su appositi file di configurazione.

1 - aggiungere all'interno del file obis.properties
(\$ORACLE\_HOME/user\_projects/domains/bi/config/fmwconfig/bienv/OBIS):

LD\_LIBRARY\_PATH=/home/oracle/sap/hdbclient (in base a dove sono stati installati i driver)

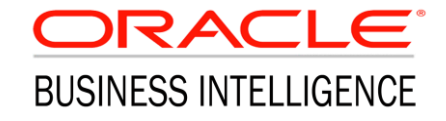

La configurazione del Server OBIEE è l'ultimo step che ci consente l'utilizzo di HANA come Data Source.

Tale configurazione consiste in due operazioni su appositi file di configurazione.

2 - aggiungere all'interno del file odic.ini: (\$ORACLE\_HOME/user\_projects/domains/bi/config/fmwconfig/bienv/core)

```
[QMPHDQSAPPMP]
servernode=lnx478-116it:30115
Driver=/home/oracle/sap/hdbclient/libodbcHDB.so
Description=Accesso a SAP HANA
databasename=XXX_NAME
CHAR_AS_UTF8=1
DriverUnicodeType=1
```

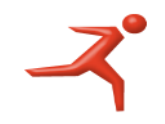

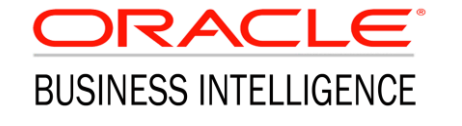

Riavviare infine BI Server (OBIS1) da Enterprise Manager.

I. Connection pool OBIEE

A questo punto è possibile disegnare su repository l'intero modello fisico – logico e di presentazione ed avere così una (o più) subject area dedicate alla fruizione dei dati direttamente su HANA.

Sfruttando queste Subject Area si potranno dunque costruire analisi e dashboard OBIEE come di consueto.

Sarà anche possibile utilizzare queste nuova Subject Area per alimentare un progetto di Data Visualization.

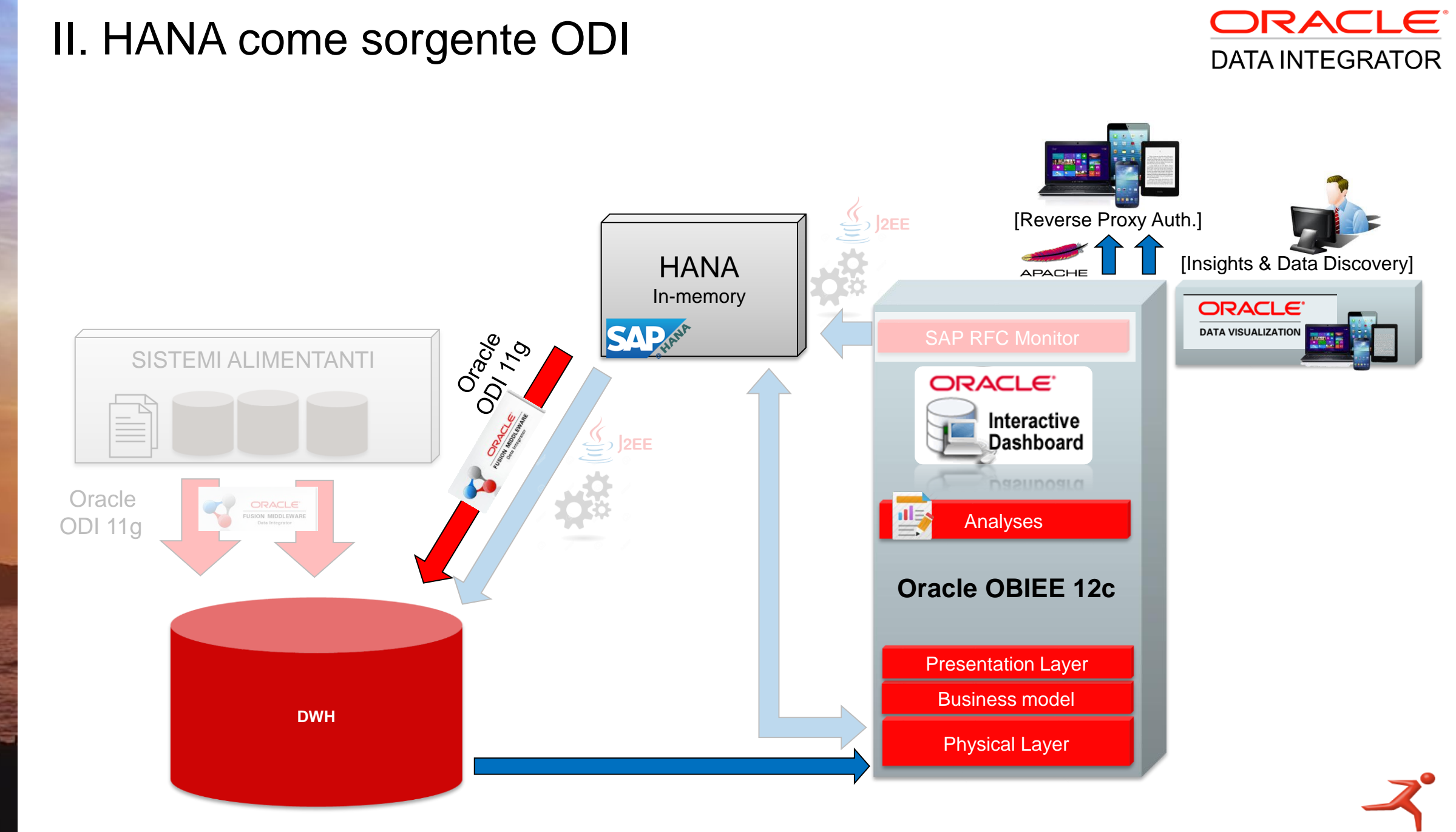

Integrazione HANA - OBIEE

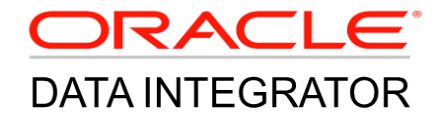

Al fine di ottenere la connettività tra HANA e ODI risulta necessario installare in questo caso gli appositi driver jdbc.

Verrà qui di seguito descritto come installare e configurare la connessione su:

- ODI Studio (Macchina Windows, nel nostro caso)
- ODI Server (Server Linux, nel nostro caso)

L'utilizzo di SAP Java Connectors, è soluzione standard; non sono necessari Knowledge module custom.

# II. HANA come sorgente ODI

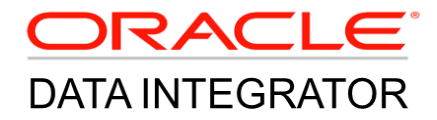

# Anche in questo caso i driver necessari sono disponibili sul SAP ONE SUPPORT LAUNCHPAD:

| 俞 | < | Software Downloads                                                                       | Downloads ~                                                  | SAP H                    | ANA Client                                              | 8 Q                      | A≣ BI CSD S           | upport Business Objec |
|---|---|------------------------------------------------------------------------------------------|--------------------------------------------------------------|--------------------------|---------------------------------------------------------|--------------------------|-----------------------|-----------------------|
|   |   | SAP HANA CLIENT 2.0 (SUP                                                                 | PORT PACKAGE                                                 | S AND                    | PATCHES)                                                |                          |                       |                       |
|   |   | DOWNLOADS INFO ECCN INFO                                                                 |                                                              |                          |                                                         |                          |                       |                       |
|   |   | i Multispanning: Packages that are larger the multispanning and how to extract the multi | nan 4 GB will be packed in a<br>-part .exe archive on UNIX S | n archive,<br>See SAP No | which is split into 4 GB parts. All archi<br>te 886535. | ives need to be download | ded and unpacked. For | more details on       |
|   |   | Items Available to Download (1)                                                          |                                                              |                          | LINUX ON X86_64 64BIT                                   | $\sim$                   |                       | )≓ ↓                  |
|   |   | Selected Items (0)                                                                       |                                                              |                          |                                                         |                          |                       |                       |
|   |   | Name                                                                                     | Patch Leve                                                   | File Typ                 | e File Size                                             | Release Date             | Change Date           | Related Info          |
|   |   | Revision 00 for SAP HANA CLIENT 2.0                                                      | 74                                                           | SAR                      | 262468 KB                                               | 14.02.2017               | 14.02.2017            | Ŵ                     |
|   |   | (*) for validation only                                                                  |                                                              |                          |                                                         |                          |                       |                       |
|   |   |                                                                                          |                                                              |                          |                                                         |                          |                       |                       |

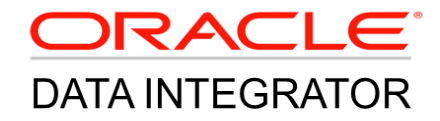

Anch'essi per essere estratti all'interno del client necessitano di un apposito tool: SAPCAR.exe

Once the file is downloaded, we need to extract it. This file has extension .SAR(SAP Archive), to extract it we need SAPCAR utility. If SAPCAR is not downloaded, just search for SAPCAR on SAP service marketplace portal(http://support.sap.com/swdc) and execute following command to extract any .SAR file:

SAPCAR.exe -xvf AnyArchiveFile.SAR OR SAPCAR -xvf AnyArchiveFile.SAR

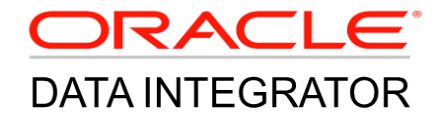

La configurazione del driver JDBC sul server ODI avviene copiando il file ngdbc.jar, disponibile nella cartella di estrazione dei driver, nel seguente percorso:

ODI\_HOME/oracledi/agent/drivers/

L'url di connessione in ODI dovrà essere così formato:

URL= "jdbc:sap://hostname:port/SAPPMP?databaseName=NAME"

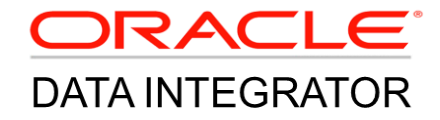

A questo punto sarà possibile sfruttare HANA come sorgente dati per ODI e, attraverso i Knowledge Modules standard, si potranno realizzare (come nel nostro caso) i mapping di alimentazione di apposite tabelle su DWH.

Tali tabelle, modellate all'interno del repository OBIEE, serviranno come esposizione dei dati HANA all'interno della piattaforma Oracle Business Intelligence.

Come nel caso precedente, sarà quindi possibile disegnare su repository l'intero modello fisico – logico e di presentazione ed avere così una (o più) subject area dedicate alla fruizione dei dati integrati su DWH da HANA.

Sfruttando queste Subject Area si potranno dunque costruire analisi e dashboard OBIEE come di consueto.

Sarà anche possibile utilizzare queste nuova Subject Area per alimentare un progetto di Data Visualization.

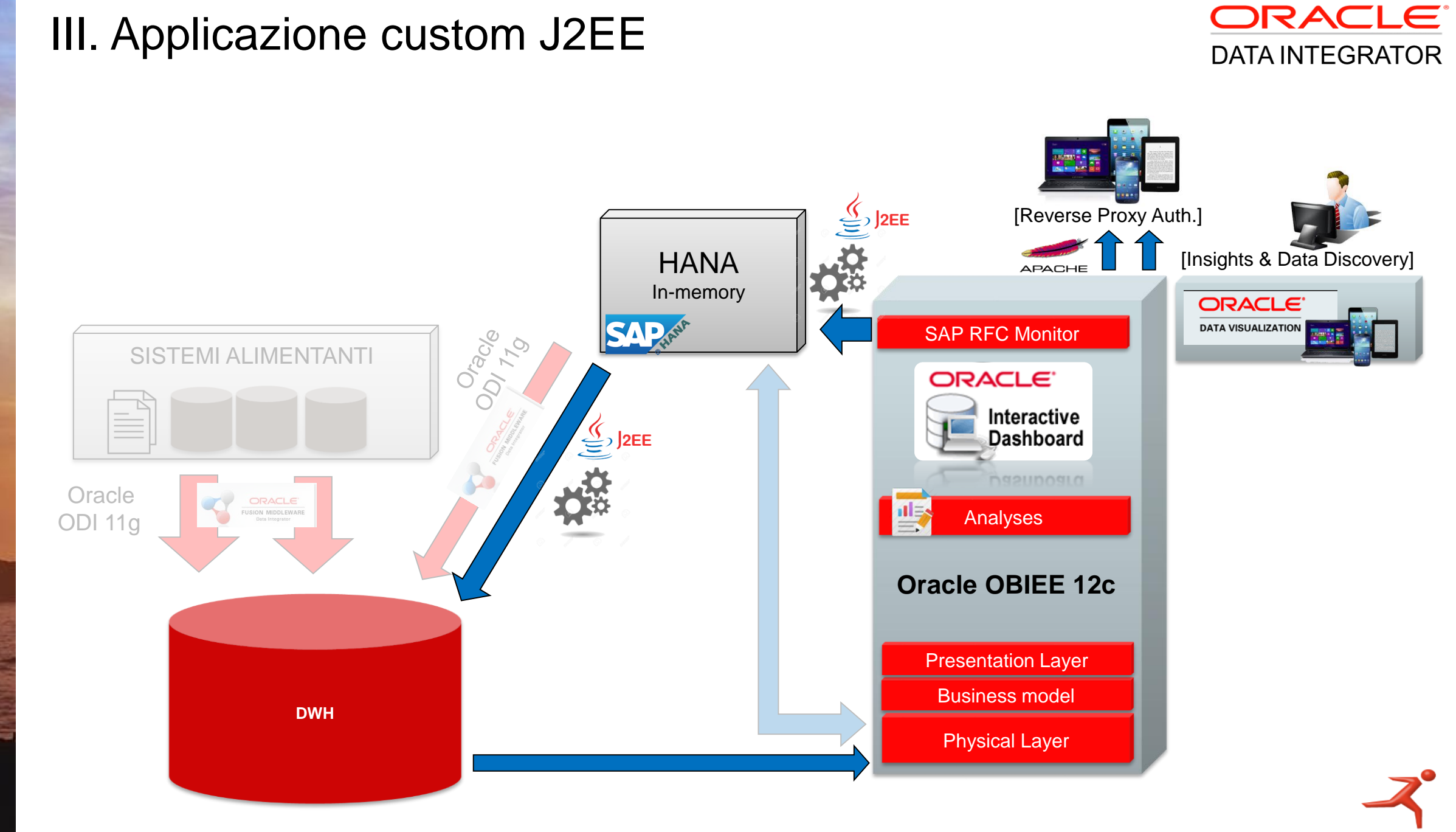

# Integrazione HANA - OBIEE

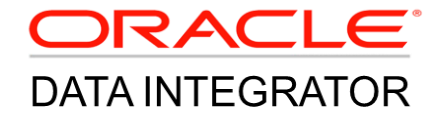

Nell'ambito dell'integrazione sullo stack OBIEE dei dati provenienti da HANA, è emersa inoltre la necessità di eseguire **chiamate «on demand»** che eseguissero, sulla base di determinati parametri, specifici programmi su SAP.

L'output di tali elaborazioni voleva poi essere reso disponibile agli utenti su OBIEE.

Si è così realizzata una applicazione J2EE che si occupasse di eseguire i programmi (passando i dovuti parametri) e di memorizzare il risultato dell'esecuzione su apposite strutture su DWH.

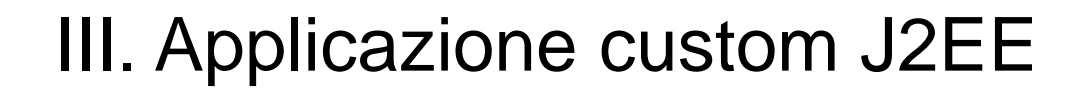

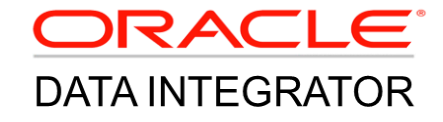

Elementi in gioco

**JCO**: the **SAP Java Connector** is a middleware component that allows a JAVA application to call or communicate to any SAP systems and vice versa.

**RFC**: **Remote Function Call** is the standard SAP interface for communication between SAP systems. The RFC calls a function to be executed in a remote system.

# III. Applicazione custom J2EE

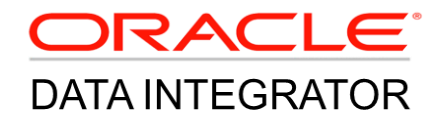

Un ulteriore passo di integrazione è stato rappresentato dall'inserimento, all'interno di una apposita Dashboard Page, di un cruscottino di controllo che consentisse agli utenti di:

- Eseguire le RFC (tra quelle preconfigurate) sulla base di determinati parametri.
- Monitorarne lo status (in corso, terminato con successo, in errore) e il relativo storico
- Visualizzare lo storico delle esecuzioni
- Decidere se rendere il risultato disponibile a tutti gli utenti o soltanto alla propria user.

# III. Applicazione custom J2EE

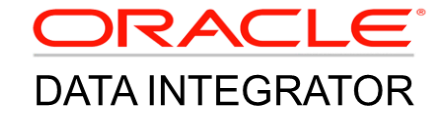

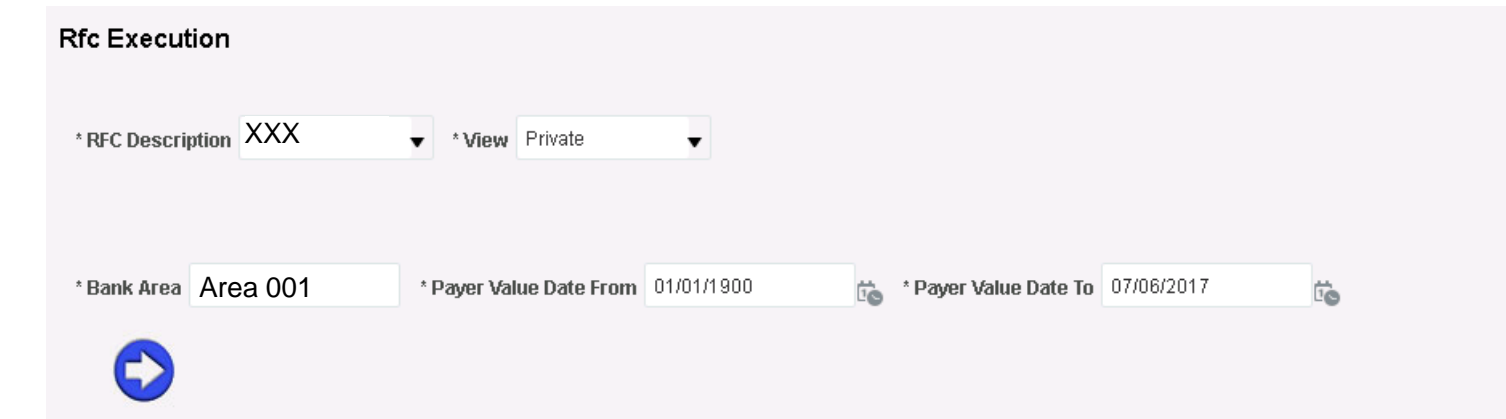

**Rfc Execution History** 

| Execution ID A | View Description | RFC Description | RFC Parameter                                        | Status              | End Timestamp       |  |
|----------------|------------------|-----------------|------------------------------------------------------|---------------------|---------------------|--|
| 487            | Private          | XXX             | Bank Area: Area 001, PERIOD: 01/01/1900 – 07/06/2017 | Finished            | 06/06/2017 8.23.54  |  |
| 486            | Private          |                 | 7;                                                   | Finished            | 06/06/2017 7.21.58  |  |
| 485            | Private          |                 | 7 ;                                                  | Finished            | 31/05/2017 20.35.03 |  |
| 484            | Private          |                 |                                                      | Finished            | 31/05/2017 20.33.31 |  |
| 483            | Private          |                 |                                                      | Finished with Error | 31/05/2017 20.32.11 |  |
| 482            | Private          |                 |                                                      | Finished with Error | 31/05/2017 20.31.35 |  |
| 481            | Private          |                 |                                                      | Finished            | 31/05/2017 20.24.52 |  |
| 480            | Private          |                 |                                                      | Finished            | 31/05/2017 20.14.05 |  |
| 479            | Private          |                 |                                                      | Finished            | 31/05/2017 15.44.08 |  |
| 478            | Private          |                 |                                                      | Finished            | 31/05/2017 15.35.28 |  |
|                |                  |                 |                                                      |                     |                     |  |

~

# III. Applicazione custom J2EE

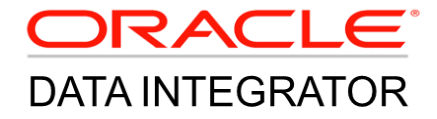

Al termine del processo di esecuzione della RFC si ricade nella soluzione II, ove i dati resi disponibili su DWH vengono poi integrati su repository OBIEE e consumati accedendo alle relative subject area (in questo caso una differente subject area per ogni RFC configurata).

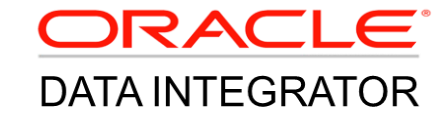

| Strategia                      | Punti di Forza Punti di Debolezz            |                                                           |
|--------------------------------|---------------------------------------------|-----------------------------------------------------------|
| I – Connection pool OBIEE      | Accesso diretto al dato                     | Performance legate al<br>comportamento del driver<br>ODBC |
| II – Sorgente ODI              | Robustezza, migliori<br>performance         | Esecuzione batch, ridondanza<br>del dato                  |
| III – Applicazione custom J2EE | Possibilità di eseguire RFC<br>parametriche | Maggiore complessità di<br>implementazione                |

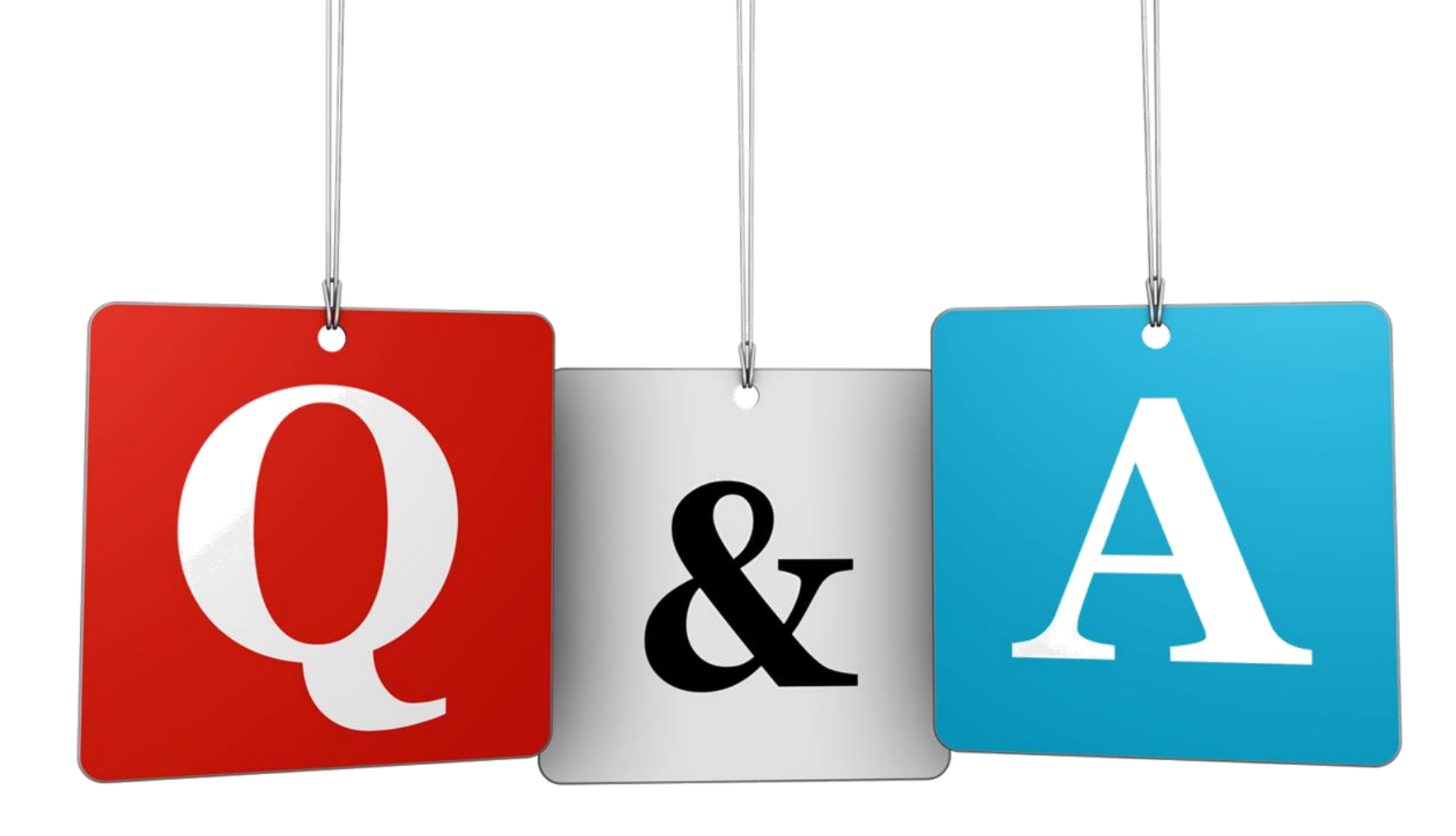

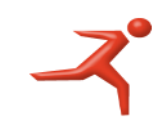

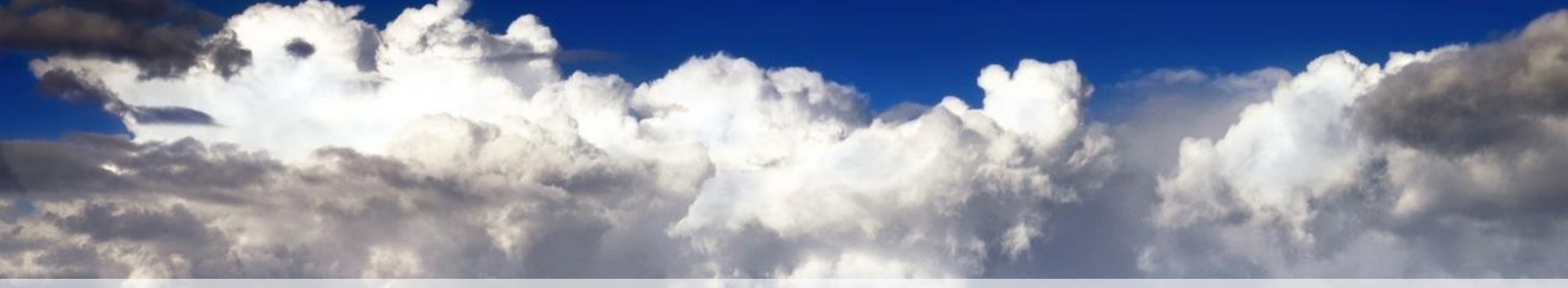

# **THANK YOU!**

**Francesco Coccia** f.coccia@reply.it

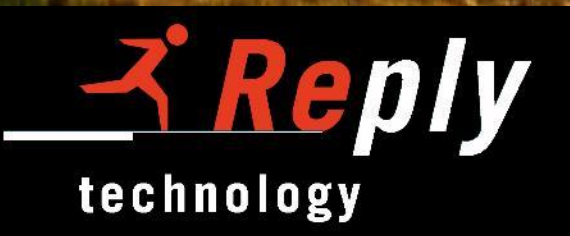